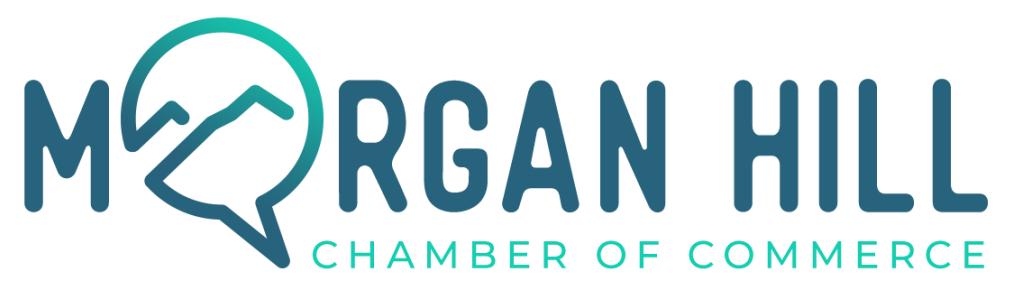

## Leverage the community you've built through The Chamber with Member to Member Benefits!

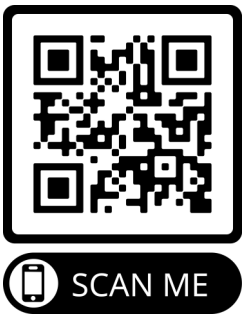

To access simply log into your Chambermaster account and click the "Member To Member Deals" button within the menu to the left of your profile homepage.

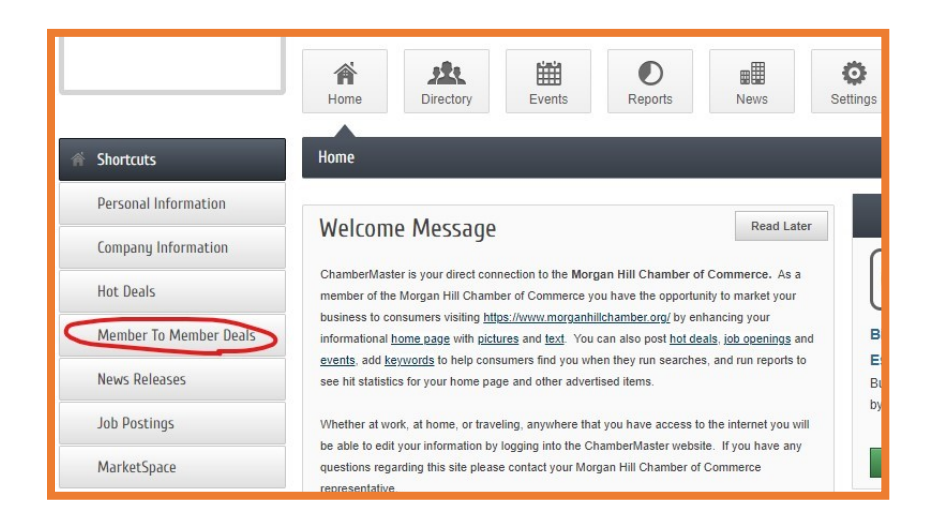

Next, click the "add Member to Member Deal" button up and to the right of the search box. This will pull up a form where you can fill in the details about your deal! Once approved by chamber staff, it will appear with the other active member to member deals which can be found below the search box!

| Member To Member Deals |                           |                               |
|------------------------|---------------------------|-------------------------------|
|                        | Add Member To Member Deal | lanage Member To Member Deals |
| Narrow search by:      |                           |                               |
| Keyword:               |                           |                               |
|                        | Search                    |                               |
| Results Found: 0       |                           | Q New Search                  |
| Sort by: A-Z           |                           |                               |